## 6. b, 7. a, 8. a, 9. a in 9. b

## Postopek prijave/registracije za naloge na portalu založbe Rokus:

- 1. Na portalu <u>https://www.znamzavec.si/</u> se registriraš po navodilih in nato prijaviš (na gumbu **Prijava**), izbereš angleščino za svoj razred.
- Če si že uporabnik portala, vnesi svoj e-naslov in geslo ter sledi navodilom. Če na portal dostopaš prvič, klikni na polje Nimam še uporabniškega računa in vnesi zahtevane podatke. Tako se boš registriral in ustvarili uporabniški račun.
- 3. Na portalu iRokus.si gradiva v svojo iZbirko dodaš s klikom na gumb **Dodaj brezplačna gradiva**.
- 4. Priporočamo uporabo brskalnika **Mozilla Firefox**.

Učenci lahko dnevno utrjujete že predelano učno snov pri angleščini na danem portalu. Svoje znanje lahko preverite z rešitvami.

Uredite tudi delovne zvezke – vse manjkajoče strani (glede na predelano snov). Delovne zvezke bom pregledala, ko se vrnemo v šolo. Snov je del priprave na bodočo ustno in pisno oceno.

Bojana Skobir Rozman